# <u>รายละเอียดขั้นตอนวิธีการใช้งานระบบการให้บริการ E-service</u>

การให้บริการ E-Service ของ องค์การบริหารส่วนตำบลหนองไทร ประกอบด้วย

- 3 งานหลัก ได้แก่
- 1. ขอรับการสนับสนุนน้ำเพื่อการอุปโภค-บริโภค
- 2. แจ้งซ่อมไฟฟ้าส่องสว่างสาธารณะ
- 3. แบบฟอร์มขอรับความช่วยเหลือประชาชนตามอำนาจหน้าที่

โดยทั้ง 3 งานหลักเป็นการให้บริการประชาชนผ่านระบบ google form อันเป็นแบบฟอร์มยื่นคำ ร้องออนไลน์ มีวิธีการใช้งาน ดังนี้

| URL เพื่อเข้าสู่ระบบ E-Service: <u>https://www.nongsai.go.th/data.php?conte</u>                                                                                                    | <u>ent_id=27</u> |
|----------------------------------------------------------------------------------------------------|------------------|
| Intersectives and the second second secon | a h ta Cupane &  |
| หน้าหอัก ข่าวกิจกรรม ข่าวประชาสัมพันธ์ กระดานอาม-ดชบ คิดต่อ-สยบอาม                                                                                                    |                  |
| EService                                                                                                    |                  |
| Sea Levisored                                                                                                    |                  |
| 😥 เป็นหรือแห่ง 📥 งานที่ 1                                                                                                    |                  |
|                                                                                                    |                  |
|                                                                                                    |                  |

# งานที่ 1 : ขอรับการสนับสนุนน้ำเพื่อการอุปโภค-บริโภค

### <u>ขั้นตอนการใช้งาน</u>

1. คลิกที่แถบเมนู (ตามภาพประกอบ)

| Inters://www.mengsai.go.th/Mataphp?content_id=27                                                                                                    | A (r) | ta (Spine 4 |
|----------------------------------------------------------------------------------------------------|-------|-------------|
| หน้าหลัก ข่าวกิจกรรม ข่าวประชาสัมพันธ์ กระดานยาม-ดชม ดิดต่อ-สอบอาม                                                                                                    |       |             |
| Edentor                                                                                                    |       |             |
| EnerSeurGeorgent<br>BaneSeurGeorgent                                                                                                    |       |             |
| COR matin and and the second second s |       |             |
|                                                                                                    |       |             |
| A second second se                                                                                                    |       |             |

หน้าจอจะแสดงผลของแบบฟอร์มยื่นคำร้องออนไลน์ ตามรูปแบบของระบบ Google
 Form ดังนี้

| แบบฟอร์มยื่นคำร้องออนไลน์เพื่อขอน้ำ<br>อุปโภค-บริโภค องค์การบริหารส่วนตำบล<br>หนองไทร |   |
|---------------------------------------------------------------------------------------|---|
| arathip1987@gmail.com Switch account                                                  | Ø |
| .ม่มีชื่อ                                                                             |   |
| กัน/เดือน/ที่ยื่นเรื่อง                                                               |   |
| รื่อ - นามสกุล                                                                        |   |
| 'our answer                                                                           |   |
| เมายเลขบัตรระจำตัวประชาชน                                                             |   |
| 'our answer                                                                           | _ |
| ข้อยู่ที่สามารถดิดต่อได้                                                              |   |
| 'our answer                                                                           |   |
| บอร์โทรศัพท์                                                                          |   |
| 'our answer                                                                           |   |

| มีความ    | มประสงค์รัยการสนับสนุน                                                     |                       |                        |
|-----------|----------------------------------------------------------------------------|-----------------------|------------------------|
| ) ú       | โกลุปโภค                                                                   |                       |                        |
| O ů       | โาบริโภค                                                                   |                       |                        |
| หมู่บ้าเ  | น/หน่วยงาน                                                                 |                       |                        |
| () บ้     | ว้านโคกสาบัคคี หมู่ที่ 1                                                   |                       |                        |
| () บ้     | าันหนองกระโดน หมูที่ 2                                                     |                       |                        |
| () บ้     | ว้านหนองแดง หมู่ที่ 3                                                      |                       |                        |
| () บ้     | ม้านหนองไทร หมู่ที่ 4                                                      |                       | กรอกรายละเอียดให้ครบถื |
| () บ้     | ว้านหนองสะแก หมู่ที่ 5                                                     |                       |                        |
| () บ้     | ว้านดอนป่าโอบ หมู่ที่ 6                                                    |                       |                        |
| () บ้     | ้านดอนแต้ว หมูที่ 7                                                        |                       |                        |
| () บ้     | ว้านหัวนา หมู่ที่ 8                                                        |                       |                        |
| () บ้     | ว้านใทรงาม หมู่ที่ 9                                                       |                       |                        |
| () บ้     | ู่วันใหม่ประชาสรรค์ หมู่ที่ 10                                             |                       |                        |
| () บ้     | ว้านโดกสามัคดีใหม่ หมู่ที่ 11                                              |                       |                        |
| 0 5       | ในๆ ระบุ                                                                   |                       |                        |
|           |                                                                            |                       |                        |
| จำนวน     | น (ลิตร)                                                                   |                       |                        |
| Your a    | inswer                                                                     |                       |                        |
|           |                                                                            |                       |                        |
| Submi     | คลิกที่ปุ่ม Submit                                                         | Clear fo              | form                   |
| ever subm | nit passwords through Google Forms.                                        |                       |                        |
|           | This content is neither created nor endorsed by Google <u>Terms of Ser</u> | vice - Privacy Policy |                        |

- 3. กรอกรายละเอียดให้ครบถ้วนตามที่ข้อมูลปรากฏในข้อที่ 2.
- 4. คลิกที่ปุ่ม Submit
- เสร็จขั้นตอนของการยื่นแบบฟอร์มออนไลน์ โดยจะมีเจ้าหน้าที่ส่วนเกี่ยวขององค์การ บริหารส่วนตำบลหนองไทร ติดต่อกลับ

### งานที่ 2 : แจ้งซ่อมไฟฟ้าส่องสว่างสาธารณะ

### <u>ขั้นตอนการใช้งาน</u>

1. คลิกที่แถบเมนู (ตามภาพประกอบ)

| https://www.nongsai.go.th/dataphp?content_id=27                      | 0, <u>6</u> 🚯 🖓 | ne 🗳 |
|----------------------------------------------------------------------|-----------------|------|
| หน้าหลัก ข่าวกิจกรรม ข่าวประชามันเพิ่มชี้ กระดานเวน-ดนบ คิดต่อ-สมบรร |                 |      |
| Edenice                                                              |                 |      |
| Sentievicequel                                                       |                 |      |
| entimenterbanenter<br>entimenterbanenter                             |                 |      |
|                                                                      |                 |      |

2. หน้าจอจะแสดงผลของแบบฟอร์มยื่นคำร้องออนไลน์ ตามรูปแบบของระบบ Google Form ดังนี้

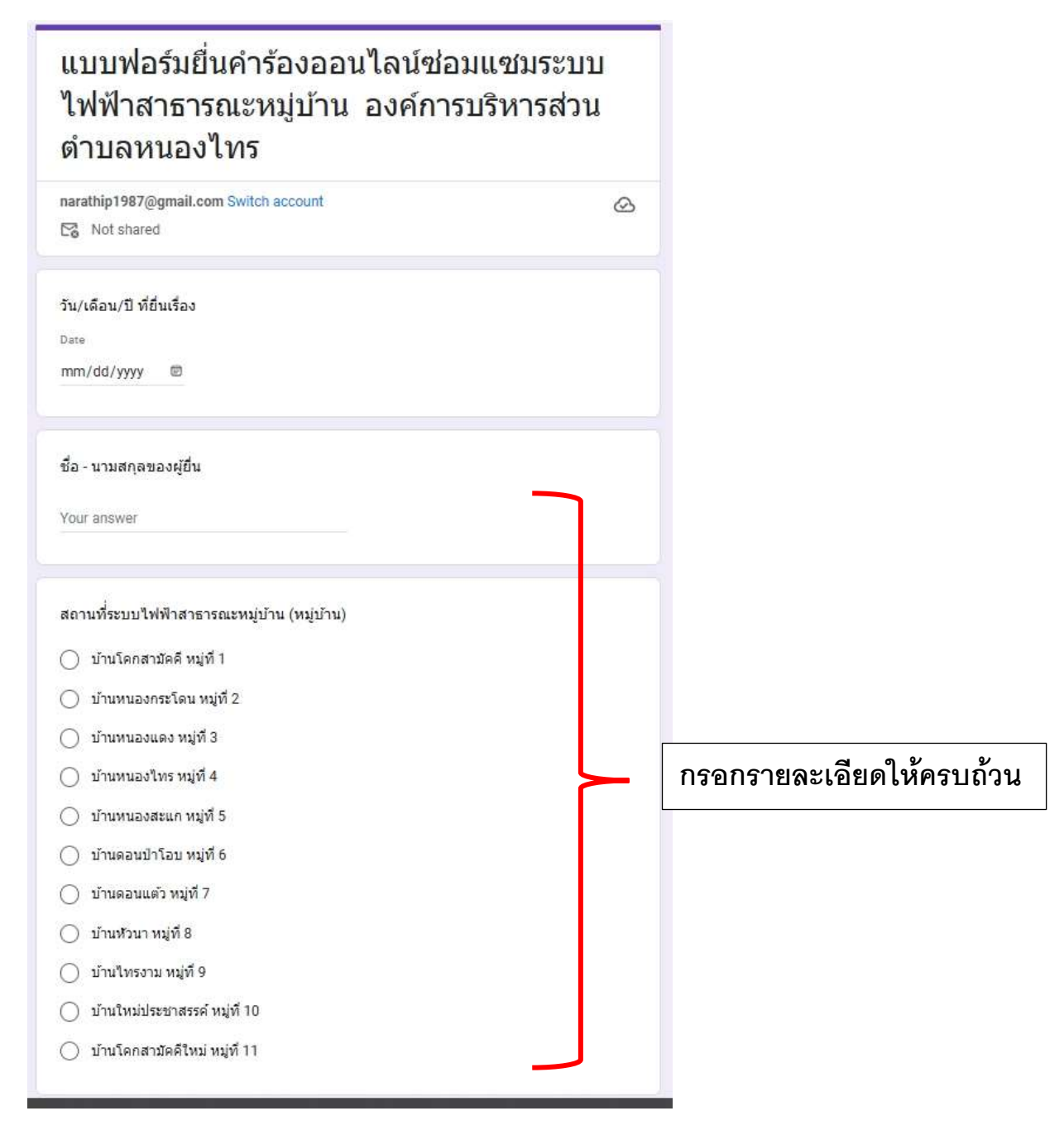

| จำนวนจุดบริเวณระบบไฟฟ้าสาธารณะหมู่บ้านขัดข้อง                                                                                                |             |                          |
|----------------------------------------------------------------------------------------------------|-------------|--------------------------|
| <u>ि 1 २०</u>                                                                                                    |             |                          |
| O 2 30                                                                                                    |             |                          |
| 🔿 ระบุจำนวน                                                                                                    |             | กรอกรายละเอียดให้ครบถ้วน |
| ระบุที่ตั้้งระบบไฟฟ้าสาธารณะหมู่บ้านขัดข้อง                                                                                                  |             |                          |
| Your answer                                                                                                    |             |                          |
| ร <sub>ubmit</sub> คลิกที่ปุ่ม Submit                                                                                                    | Clear form  |                          |
| ever summ passwords through Google Forms.                                                                                                    |             |                          |
| This content is neither created nor endorsed by Google <u>Terms of Service</u> - <u>Pri</u><br>Does this form look suspicious? <u>Report</u> | vacy Policy |                          |
| Google Forms                                                                                                    |             |                          |

- 3. กรอกรายละเอียดให้ครบถ้วนตามที่ข้อมูลปรากฏในข้อที่ 2.
- 4. คลิกที่ปุ่ม Submit
- 5. เสร็จขั้นตอนของการยื่นแบบฟอร์มออนไลน์ โดยจะมีเจ้าหน้าที่ส่วนเกี่ยวขององค์การ บริหารส่วนตำบลหนองไทร ติดต่อกลับ

# งานที่ 3 : แบบฟอร์มขอรับความช่วยเหลือประชาชนตามอำนาจหน้าที่ ขั้นตอนการใช้งาน

1. คลิกที่แถบเมนู (ตามภาพประกอบ)

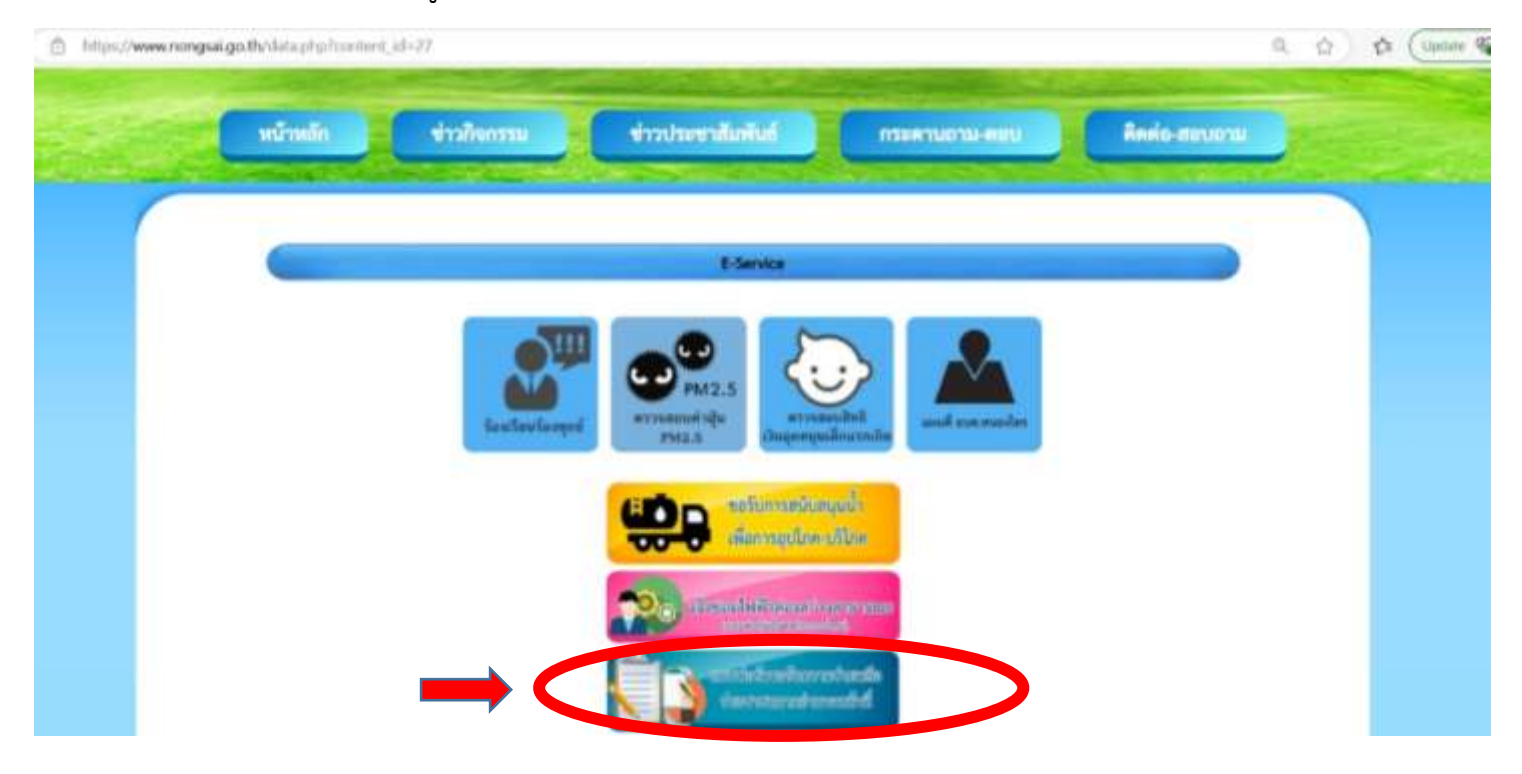

 หน้าจอจะแสดงผลของแบบฟอร์มยื่นคำร้องออนไลน์ ตามรูปแบบของระบบ Google Form ดังนี้

| แบบฟอร์มขอรับความช่วยหลือประข<br>อำนาจหน้าที่ องค์การบริหารส่วนตำ<br>ไทร                                   | ่ภชนตาม<br>บลหนอง | 3<br>1 |         |            |       |
|----------------------------------------------------------------------------------------------------|-------------------|--------|---------|------------|-------|
| narathip1987@gmail.com Switch account                                                                      |                   | Ø      |         |            |       |
| The name, email, and photo associated with your Google account will b<br>upload files and submit this form | e recorded when   | уоц    |         |            |       |
| วัน/เดือน/ปี ที่ยื่นเรื่อง                                                                                 |                   |        |         |            |       |
| Date<br>mm/dd/yyyy 🐵                                                                                       |                   |        |         |            |       |
|                                                                                                    | _                 |        |         |            |       |
| ชื่อ - นามสกุล ผู้ยื่นดำขอ                                                                                 |                   |        |         |            |       |
| Your answer                                                                                                |                   |        |         |            |       |
|                                                                                                    |                   |        |         |            |       |
| อายุ (ปี)                                                                                                  |                   |        |         | ~ ~ ~      | 97    |
| Your answer                                                                                                |                   | กรอ    | ารายละเ | อียดให้ครา | าถ้วน |
|                                                                                                    | _                 |        |         |            |       |
| ที่อยู่ที่สามารถดิดต่อได้                                                                                  |                   |        |         |            |       |
| Your answer                                                                                                |                   |        |         |            |       |
|                                                                                                    |                   |        |         |            |       |
| โทรศัพท์/มือถือ                                                                                            |                   |        |         |            |       |
| Your answer                                                                                                |                   |        |         |            |       |
|                                                                                                    |                   |        |         |            |       |

| 1.ประเภทการช่วยเหลือ                                                                                                    |                          |
|----------------------------------------------------------------------------------------------------|--------------------------|
| 🔘 1.1 ด้านสาธารณภัย                                                                                                    |                          |
| 🔘 1.2 ด้านการส่งเสริมและพัฒนาคุณภาพชีวิต                                                                                                |                          |
| 🔵 1.3 ด้านการป้องกันและควบคุมโรคดิดต่อ                                                                                                  |                          |
| 🔘 1.4 ด้านอื่นๆ                                                                                                    |                          |
|                                                                                                    |                          |
| 2. ข้าพเจ้าจึงขอความช่วยเหลือ(ระบุความต้องการ/สิ่งขอความช่วยเหลือ เช่น ถุงยังชีพหรือ<br>เครื่องอุปโภคบริโภคที่จำเป็นแก่การดำรงชีพ)      | กรอกรายละเอียดให้ครบถ้วน |
| Your answer                                                                                                    |                          |
|                                                                                                    |                          |
| 3.ข้าพเจ้าใด้แนบเอกสารหลักฐานที่เกี่ยวข้องมาด้วยแล้ว(ส่ำเนาบัตรประชาชน/สำเนา                                                            |                          |
| ทะเบียนบ้าน/อื่นๆ)                                                                                                    |                          |
| Upload 1 supported file. Max 10 MB.                                                                                                    |                          |
| ▲ Add file                                                                                                    |                          |
| Submit คลิกที่ปุ่ม Submit Clear for                                                                                                    | n                        |
| ever submit passwords through Google Forms.<br>This content is neither created nor endorsed by Google Terms of Service - Privacy Policy |                          |
| Does this form look suspicious? <u>Report</u>                                                                                           |                          |
| Google Forms                                                                                                    |                          |
|                                                                                                    |                          |

- 3. กรอกรายละเอียดให้ครบถ้วนตามที่ข้อมูลปรากฏในข้อที่ 2.
- 4. คลิกที่ปุ่ม Submit
  5. เสร็จขั้นตอนของการยื่นแบบฟอร์มออนไลน์ โดยจะมีเจ้าหน้าที่ส่วนเกี่ยวขององค์การ บริหารส่วนตำบลหนองไทร ติดต่อกลับ